# **Procédure pour s'inscrire sur mon espace famille**

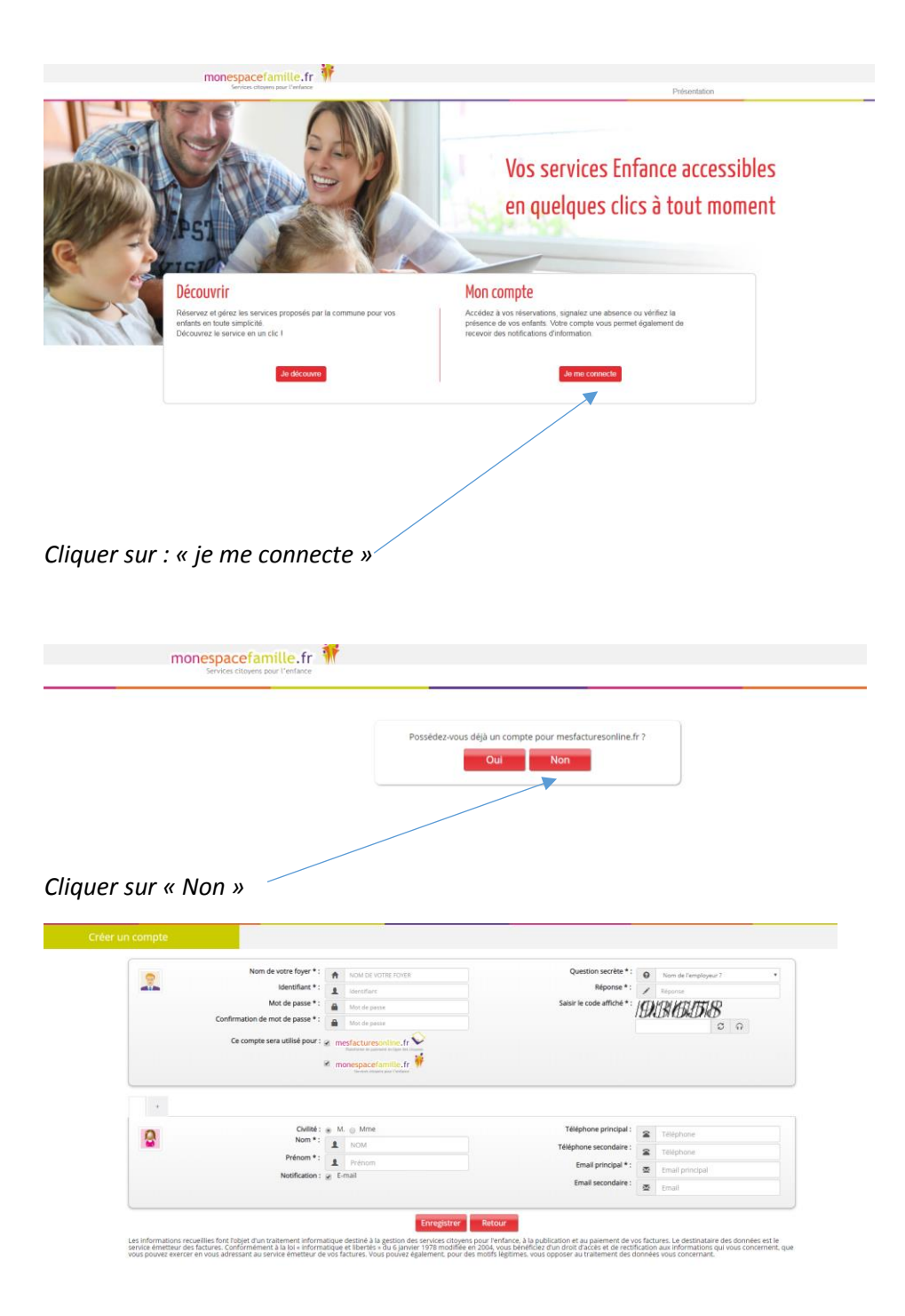

*Compléter ce formulaire, ne pas oublier d'indiquer votre mail afin de recevoir votre code personnel, puis enregistrer.* 

| Réserver en Vue Période                   |    |                     | Précéde          | ent   <u>Aujourd'hui  </u> | Suivant        |         |    |                       |
|-------------------------------------------|----|---------------------|------------------|----------------------------|----------------|---------|----|-----------------------|
|                                           | 2  | M                   | M                | J                          | V              | 5       | D  |                       |
| Semaine 41 du 08/10/2018<br>au 14/10/2018 | 08 | 09                  | 10               | 11                         | 12             | 13      | 14 |                       |
| GARDERIE MATIN                            |    |                     |                  |                            |                | $\Box$  |    |                       |
| Semaine 42 du 15/10/2018<br>au 21/10/2018 | 15 | 16                  | 17               | 18                         | 19             | 20      | 21 |                       |
| GARDERIE MATIN                            |    |                     |                  |                            |                |         |    |                       |
| Semaine 43 du 22/10/2018<br>au 28/10/2018 | 22 | 23                  | 24               | 25                         | 26             | 27      | 28 |                       |
| GARDERIE MATIN                            |    |                     |                  |                            |                |         |    | Votre panier est vide |
| Semaine 44 du 29/10/2018<br>au 04/11/2018 | 29 | 30                  | 31               | 01                         | 02             | 03      | 04 |                       |
| GARDERIE MATIN                            |    |                     |                  |                            |                |         |    |                       |
| Légende :                                 |    |                     |                  |                            |                |         |    |                       |
| 휞 Enfant présent                          |    | Prestation réserval | ble              | Q                          | Demande en cou | irs     |    |                       |
| 🕵 Enfant absent                           |    | Prestation non rés  | ervable ou non m | odifiable 🤣                | Demande validé | e       |    |                       |
|                                           |    |                     |                  | <b>Ø</b>                   | Demande d'anni | ulation |    |                       |
|                                           |    |                     |                  | 8                          | Demande refusé | e       |    |                       |
|                                           |    |                     |                  |                            |                |         |    |                       |

Une fois votre espace créé vous pourrez modifier vos réservations, faire des réservations

Une page Actualités vous permettra d'être informé et de toutes informations que la collectivité mettra à votre disposition sur ce portail famille.

### Procédure pour faire le lien avec la commune de Saint Pierre des Nids

| Reserver on Yule Plender       Referender       Met demander         Semaine 3 au 140/02019       14       15       16       17       1         Semaine 3 au 140/02019       14       15       16       17       1         GARDERIE MININ       ***       ***       ***       ***       ***       ***       ***       ***       ***       ***       ***       ***       ***       ***       ***       ***       ***       ***       ***       ***       ***       ***       ***       ***       ***       ***       ***       ***       ***       ***       ***       ***       ***       ***       ***       ***       ***       ***       ***       ***       ***       ***       ***       ***       ***       ***       ***       ***       ***       ***       ***       ***       ***       ***       ***       ***       ***       ***       ***       ***       ***       ***       ***       ***       ***       ***       ***       ***       ***       ***       ***       ***       ***       ***       ***       ***       ***       ***       ***       ***       ****       ***       ***       **                                                                                                    | JEANVRET           | •  |
|----------------------------------------------------------------------------------------------------|--------------------|----|
| Actualité         Mes demande           Actualité         Mes demande           Mes demande         Mes demande           Sectores et event et la la la la la la la la la la la la la                                                                                                    | JEANWRET           | •  |
| Statustance le avoice / la usi della della                         | Votre panier est   |    |
| Extension         Projection         Projection           Reserver.en.viue.Petrode         Image: Constraint of the standing of the standing of th                                                                             | Votre panier est v |    |
| Extenser en Vue Peterder         Précédent   Aujocathue   Subant           Semaine 3 du Molizona         0         0         0         0         0         0         0         0         0         0         0         0         0         0         0         0         0         0         0         0         0         0         0         0         0         0         0         0         0         0         0         0         0         0         0         0         0         0         0         0         0         0         0         0         0         0         0         0         0         0         0         0         0         0         0         0         0         0         0         0         0         0         0         0         0         0         0         0         0         0         0         0         0         0         0         0         0         0         0         0         0         0         0         0         0         0         0         0         0         0         0         0         0         0         0         0         0         0         0                                                                                                    | Votre panier est v |    |
| Semaine 3 du Molt2019<br>In TRENELLE         14         15         16         17         1           CANTRE MATERNELLE                                                                                                    | Votre panier est v |    |
| CANTINE MATERNELLE         ···         ···         ···         ···         ···         ···         ···         ···         ···         ···         ···         ···         ···         ···         ···         ···         ···         ···         ···         ···         ···         ···         ···         ···         ···         ···         ···         ···         ···         ···         ···         ···         ···         ···         ···         ···         ···         ···         ···         ···         ···         ···         ···         ···         ···         ···         ···         ···         ···         ···         ···         ···         ···         ···         ···         ···         ···         ···         ···         ···         ···         ···         ···         ···         ···         ···         ···         ···         ···         ···         ···         ···         ···         ···         ···         ···         ···         ···         ···         ···         ···         ···         ···         ···         ···         ···         ···         ···         ···         ···         ···         ···         ···         ···         ···                                                                                                    |                    |    |
| GARDERIE MATIN         ···         ···         ···         ···         ···         ···         ···         ···         ···         ···         ···         ···         ···         ···         ···         ···         ···         ···         ···         ···         ···         ···         ···         ···         ···         ···         ···         ···         ···         ···         ···         ···         ···         ···         ···         ···         ···         ···         ···         ···         ···         ···         ···         ···         ···         ···         ···         ···         ···         ···         ···         ···         ···         ···         ···         ···         ···         ···         ···         ···         ···         ···         ···         ···         ···         ···         ···         ···         ···         ···         ···         ···         ···         ···         ···         ···         ···         ···         ···         ···         ···         ···         ···         ···         ···         ···         ···         ···         ···         ···         ···         ···         ···         ···         ···                                                                                                    | Votre panier est v |    |
| GANDERIE SOR         ···         ···         ···         ···         ···         ···         ···         ···         ···         ···         ···         ···         ···         ···         ···         ···         ···         ···         ···         ···         ···         ···         ···         ···         ···         ···         ···         ···         ···         ···         ···         ···         ···         ···         ···         ···         ···         ···         ···         ···         ···         ···         ···         ···         ···         ···         ···         ···         ···         ···         ···         ···         ···         ···         ···         ···         ···         ···         ···         ···         ···         ···         ···         ···         ···         ···         ···         ···         ···         ···         ···         ···         ···         ···         ···         ···         ···         ···         ···         ···         ···         ···         ···         ···         ···         ···         ···         ···         ···         ···         ···         ···         ···         ···         ··· <t< td=""><td>Votre panier est v</td><td></td></t<>                                                                                                    | Votre panier est v |    |
| CANTINE MATERNELLE                                                                                                    | Votre panier est v |    |
| CANTINE MATERNELLE         Image: Control of the second second secon                                 | Votre panier est v |    |
| CARDERIE SOIR         Control         Control                                                                                                    |                    | de |
| Semaine 5 au 2007/2009         26         29         30         31         0           CANTINE MATERNELLE         O         O <td>01</td> <td></td>                                                                                                    | 01                 |    |
| CANTINE MATERNELLE CARDENIE MATERNELLE CARDENIE MATERNELLE CARDENIE MATIN CARDENIE SOIR CARDENIE SOIR CARDENIE SOI |                    |    |
| GARDERIE MATIN GARDERIE SOIR GARDERIE SOIR G |                    |    |
| Semaine 6 4044/02/2019<br>au 680/2/2019 04 05 06 07 0                                                                                                    |                    |    |
| au vovu22013                                                                                                    | 08                 |    |
|                                                                                                    | 3                  |    |
| Cliquez pour réserver la sensainer IE MATIN                                                                                                    |                    |    |
|                                                                                                    |                    |    |
| r votre nom ´<br>× +                                                                                                    |                    |    |
| yrnoum mau z spisorer minier reservation yn naws prip<br>ite internet 🔄 Portail d'authentifica: 🗘 Mon Compte Activité 👹 https://web2.scoold: 🧃 Mon Espace Familie 🕒 Nouvel onglet                                                                                                    |                    |    |
| monespacefamille fr                                                                                                    |                    |    |
| Services citoyens pour l'enfance                                                                                                    | JEANVRET           |    |
| Actualités Mes réservations Mes demandes Sélectionnez le service / le site UUQUE - postecisation                                                                                                    |                    |    |
| Selectionnez Fenfant Benjamin BARREAU JEANNRET Fenfant Iden/2019-San class                                                                                                    |                    |    |
| Réserver en Yue Période Précédent   Aujourd'hui,   Suivant                                                                                                    |                    |    |
| E Ø Ø Ø Ø                                                                                                    |                    | -  |
| au 1807/2019 14 15 16 17 1                                                                                                    | 18                 |    |
| GARDERIE MATIN ···· ··· ··· ··· (                                                                                                    |                    |    |
| GARDERIE SOIR ··· ·· ·· ·· ·· ··                                                                                                    |                    |    |
| Semaine 4 du 21101/2019<br>au 25/01/2019 21 22 23 24 2                                                                                                    | 25                 |    |
| CANTINE MATERNELLE                                                                                                    | Votre panier est v | de |
| GARDERIE MATIN                                                                                                    |                    |    |
| Semaine 5 du 2801/2019 28 29 30 31 00                                                                                                    | 01                 |    |
|                                                                                                    |                    |    |
|                                                                                                    |                    |    |
| CANTINE MATERNELLE                                                                                                    |                    |    |
| CANTINE MATERNELLE                                                                                                    |                    |    |
| CANTINE MATERNELLE                                                                                                    | 80                 |    |
| CANTINE MATERNELLE CARDENE SOR CARDENE SOR |                    |    |
| CANTINE MATERNELLE GARDERIE SOIR GARDERIE MATIN GARDERIE MATIN GARDERIE MATIN GARDERIE MATIN GARDERIE MATIN GARDERIE MATIN GARDERIE MATIN GARDERIE MATIN GARDERIE SOIR GARDERIE SOIR GAR |                    |    |
| CANTINE MATERNELLE GARDERIE SOIR GARDERIE SOIR Légende :                                                                                                    |                    |    |

Cliquez sur détail

| 3 Portail Identification        | () +                                                                                                    | Second Ana                                                                                                    |                                                                                                    |                                                                                                    | - 6 ×              |
|---------------------------------|----------------------------------------------------------------------------------------------------|----------------------------------------------------------------------------------------------------|----------------------------------------------------------------------------------------------------|----------------------------------------------------------------------------------------------------|--------------------|
| ← → C ■ https://pl.jvsc         | line.fr/PortailIdentification/compte/detail.php                                                                                                    |                                                                                                    |                                                                                                    |                                                                                                    | or 🕁 🦼 🌍 i         |
| Applications 🔀 Créer un site in | erne: 🧮 Portail d'authentifice: 🜔 Mon Compte Activité 📑 https://web                                                                                                    | 2.scoolde 🧯 Mon Espace Famille 🕒 Nouvel onglet                                                                                                    |                                                                                                    |                                                                                                    |                    |
|                                 | monespacefamille fr                                                                                                    |                                                                                                    |                                                                                                    |                                                                                                    |                    |
|                                 | Services citoyens pour l'enfance                                                                                                    |                                                                                                    |                                                                                                    | JEANVRET                                                                                                    |                    |
| Créer u                         | n compte                                                                                                    |                                                                                                    |                                                                                                    |                                                                                                    |                    |
|                                 | Nom de votre foyer * :<br>Identifiant * :                                                                                                    | JEANVRET                                                                                                    | Question secrète * :<br>Réponse * :                                                                                                    | Nom de l'employeur?     saturt piceper nos suins                                                                |                    |
|                                 | Mot de passe :<br>Confirmation de mot de passe :                                                                                                    | Mot de passe Mot de passe Mot de passe                                                                                                    | Saisir le code affiché * :                                                                                                    | 1578161318                                                                                                    |                    |
|                                 | Ce compte sera utilisé pour :                                                                                                    | mesfacturesonline. If      account of the control     monocontrol of the control     monocontrol of the control     monocontrol of the control     monocontrol of the control     monocontrol     monocontro     monocont |                                                                                                    |                                                                                                    |                    |
|                                 | Mie Benjamin +                                                                                                    |                                                                                                    |                                                                                                    |                                                                                                    |                    |
|                                 | Nom*:                                                                                                    | I JEANVRET                                                                                                    | Téléphone secondaire :                                                                                                    | Téléphone     Téléphone     Téléphone                                                                           |                    |
|                                 | Providention :                                                                                                    | 1 Mie                                                                                                    | Email principal * :                                                                                                    | secretairegenerale@stpierredesnids5:                                                                            |                    |
|                                 | Nourication -                                                                                                    | Cation                                                                                                    | Email secondaire :                                                                                                    | Email                                                                                                    |                    |
|                                 | Les informations recueilles font Jobje d'un tratement informati<br>anneteur des factures. Contorrylement à la loi « informatique et il<br>exercer en vous adressant au genice émetteur de vos factures. Vi | Enregistrer Re<br>us destiné à la gestion des services obyers pour for<br>bertés « du s janvier 1978 modifiée en 2004, vous ben<br>ous pouvez également, pour des motifs légitimes, vou                                                                                                    | Rour<br>France, à la publication et au paiement de vos fan<br>éficies d'un droit d'accès et de rectification aux lu<br>opposer au traitement des données vous conc | tures. Le destinutaire des données est le service<br>nformations qui vous concernent, que vous pouvez<br>emant. |                    |
|                                 |                                                                                                    |                                                                                                    |                                                                                                    | Un service JVS-Mainstern                                                                                        |                    |
| 🕙 🖸 赵 🤗                         | 🙆 💽 🖾 📭 🚳                                                                                                    |                                                                                                    |                                                                                                    | R                                                                                                    | - 13.02 16/01/2019 |
|                                 |                                                                                                    |                                                                                                    |                                                                                                    |                                                                                                    |                    |

Cliquez sur

| Portail Identification X            | < (+)                                                                                                    | Second State                                                                                                    |                                                                                                    |                                       |
|-------------------------------------|----------------------------------------------------------------------------------------------------|----------------------------------------------------------------------------------------------------|----------------------------------------------------------------------------------------------------|---------------------------------------|
| ← → C @ https://pl.jvson            | line.fr/PortailIdentification/compte/detail.php                                                                                      |                                                                                                    |                                                                                                    | or 🕁 🖌 🌍 i                            |
| 🔢 Applications 🔀 Créer un site inte | eme: 📅 Portail d'authentifice 🚺 Mon Compte Activité 📕 https://we                                                                     | eb2.scoold= 🧯 Mon Espace Famille 🕒 Nouvel onglet                                                                                                    |                                                                                                    |                                       |
|                                     | monespacefamille.fr                                                                                                    | Adhésion aux collectivités                                                                                                    | X- JEANVRET                                                                                                    |                                       |
| Créer ui                            | n compte                                                                                                    | Vous pouvez réaliser des démarches sur l'espace famille                                                                                                    |                                                                                                    | · · · · · · · · · · · · · · · · · · · |
|                                     | Nom de votre foyer * :                                                                                                    | pour les collectivités suivantes :<br>Collectivité : Mairie de Saint Pierre des Nids                                                                                                    | secrète *: O Nom de l'employeur? *                                                                                      |                                       |
|                                     | Identifiant * :                                                                                                    | Provide a state of the state of the state of | éponse *: 🔪 SAINT PIERRE DES NDS                                                                                        |                                       |
|                                     | Mot de passe :<br>Confirmation de mot de passe ;                                                                                     | saisissez votre code d'adhésion fourni par la collectivité<br>pour laquelle vous souhaitez réaliser des démarches :                                                                                                    | amene*: /EDN/ASA/2711B                                                                                                  |                                       |
|                                     | Ce compte sera utilisé pour :                                                                                                    | <b>▲</b>                                                                                                    | 8 0                                                                                                    |                                       |
|                                     |                                                                                                    |                                                                                                    |                                                                                                    |                                       |
|                                     |                                                                                                    | Valider                                                                                                    | Fermer                                                                                                    |                                       |
|                                     |                                                                                                    |                                                                                                    |                                                                                                    |                                       |
|                                     | Mie Benjamin +                                                                                                    |                                                                                                    |                                                                                                    |                                       |
|                                     | Civilité :<br>Nom * :                                                                                                    | O M Mme                                                                                                    | Téléphone principal : Téléphone                                                                                         |                                       |
|                                     | Prénom * :                                                                                                    | L (EANVRE)                                                                                                    | Téléphone secondaire : 🕿 Téléphone                                                                                      |                                       |
|                                     | Notification :                                                                                                    | Z E-mail                                                                                                    | Email principal * : Secretairegenerale@stpierredesnids5!                                                                |                                       |
|                                     |                                                                                                    |                                                                                                    | Email secondaire : 🖉 Email                                                                                              |                                       |
|                                     |                                                                                                    |                                                                                                    |                                                                                                    |                                       |
|                                     | Tes informations requeillies font tobiet d'un traitement informati                                                                   | En registrer Recour                                                                                                    | tion et au naiement de vos facturas : le destinataire des données est le service                                        |                                       |
|                                     | émetteur des factures. Conformémént à la loi « informatique et l<br>exercer en vous adressant au service émetteur de vos factures. V | libertes » du 6 janvier 1978 modifièr en 2004, vous bénéficiez d'un droit o<br>Vous pouvez également, pour des notifs légitimes, vous opposer au trait                                                                                                    | d'accès et de rectification aux informations qui vous concernent, que vous pouvez<br>ement des données vous concernant. |                                       |
|                                     |                                                                                                    |                                                                                                    |                                                                                                    |                                       |
|                                     |                                                                                                    |                                                                                                    |                                                                                                    |                                       |
|                                     |                                                                                                    |                                                                                                    | Un service JVS-Masistern                                                                                                |                                       |
| 🐵 🛛 🕹 🔗                             | 🧀 💽 😫 🚺 🕶                                                                                                    | 1                                                                                                    | FR                                                                                                    | - 20 P* 10 7 10 13:08                 |
|                                     |                                                                                                    |                                                                                                    |                                                                                                    |                                       |
|                                     |                                                                                                    |                                                                                                    |                                                                                                    |                                       |

Inscrire dans cette case le code reçu par mail

Puis validez

## <u>Procédure d'inscription et de programmation des dates du calendrier de réservations aux</u> prestations de cantine et/ou garderie « sur mon espace famille ».

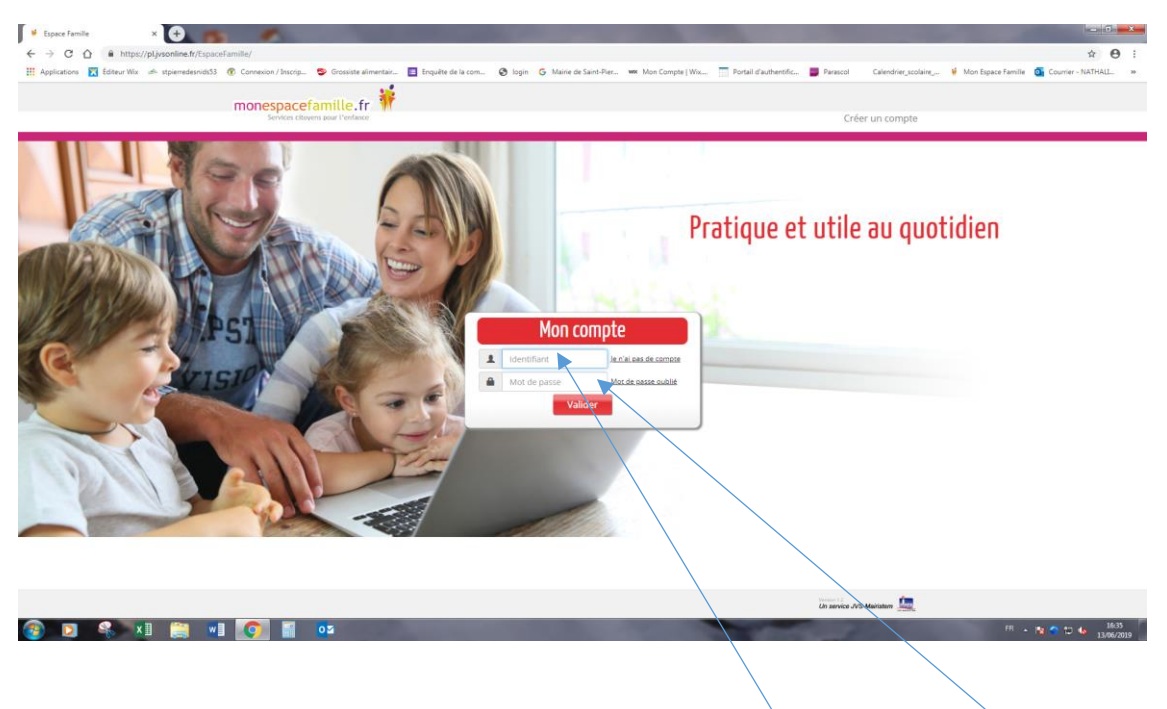

#### Site internet : http://www.monespacefamille.fr/accueil/

1. Connectez-vous à votre compte en indiquant votre identifiant et votre mot de passe que vous avez défini lors de sa création.

| 🔰 Espace Famille 🛛 🗙               | +                                                                                      |                                                                                                    | Number over Names and                                                                                          |                                                                                              |                                    | - 6                                              |
|------------------------------------|----------------------------------------------------------------------------------------|----------------------------------------------------------------------------------------------------|----------------------------------------------------------------------------------------------------|----------------------------------------------------------------------------------------------|------------------------------------|--------------------------------------------------|
| ← → C ☆ @ https://pl.jvsor         | nline.fr/EspaceFamille/                                                                |                                                                                                    |                                                                                                    |                                                                                              |                                    | 야 ☆ \varTheta :                                  |
| 👖 Applications 🔀 Éditeur Wix 📣 stp | pierredesnids53 🛞 Connexion / Inscrip.                                                 | . 🦻 Grossiste alimentair 🔟 Enquête de la com                                                                                                    | 🚱 login 💪 Mairie de Saint-Pier                                                                                 | wix Mon Compte   Wix 🔄 Portail d'authentifi                                                  | c 🧧 Parascol 🛛 Calendrier_scolaire | . 🐐 Mon Espace Famille 🧧 Courrier - NATHALL. 🛛 😕 |
|                                    | monespace<br>Services city                                                             | famille.fr 👬                                                                                                    |                                                                                                    |                                                                                              |                                    |                                                  |
|                                    | Actualités                                                                             | Mes réservations                                                                                                    |                                                                                                    | Mes demande                                                                                  | S                                  |                                                  |
| L'actu                             | alité Famille<br>Attention -<br>15/11/2018<br>Nouveau<br>Vous avez la<br>prise en comp | (nformation)<br>ossibilité d'utiliser l'ongiet "mes demander" y<br>est Le traitement de demandes se fera une fo<br>te dans un délai inférieur à 7 jours.                             | oly effectuer des demandes auprès d<br>Spar semaine. Cet onglet "mes dem                                       | u service qui gère l'organisation administra<br>andes' ne peut pas êdre utilisé pour une der | ive de la<br>mande devant être     |                                                  |
|                                    | Nouveau "me<br>04/11/2018<br>Nouveau<br>Vous avez la p<br>Cantine/garde                | s demandes" -<br>(Information)<br>ossibilité d'utiliser l'onglet "mes demandes" pr<br>rie. Le traitement ds demandes se fera une fo                                                  | our effectuer des demandes auprès d<br>is par semaine.                                                         | u service qui gère l'organisation administrai                                                | ive de la                          |                                                  |
|                                    | Règlement ca<br>06/11/2018<br>Suite à une m<br>nombreuses<br>Vous pouvez p             | ntine/garderie -<br>(nformation)<br>survaise formulation dans le règlement concern<br>années et qui vient de nous être signalée, nous<br>rendre connaissance du règlement corrigé su | nant l'inscription en Cantine Garderie<br>s avons reformué ce point .<br>r le site de la commune : www.stpierr | des enfants de moins de 3 ans qui perdura<br>edesnids53.com                                  | t depuis de                        |                                                  |
|                                    | sortie scolaire<br>08/03/2019<br>A l'attention d<br>faites pour ce                     | ( information) es parents : Ne pas oublier lorsqu'un professe jour là : cantine, garderie du matin, ou/et gard                                                                       | ur organise une sorte avec les enfant<br>lerie du soir si votre ou vos enfants so                              | ts de sa classe d'annuler sur votre espace fa<br>nt concernés par cette sortie.              | mille les réservations             |                                                  |
|                                    |                                                                                        |                                                                                                    |                                                                                                    |                                                                                              |                                    |                                                  |
|                                    |                                                                                        |                                                                                                    |                                                                                                    |                                                                                              | Un service JVS-Mairistem           |                                                  |
| 🚳 🖸 ዪ 🚺                            | 📋 🚺 📳                                                                                  | 🙋 🤅                                                                                                    | A ANA                                                                                                    |                                                                                              |                                    | FR 🔺 🔯 隆 💙 🗂 🌆 13:58<br>17/06/2019               |

2. Sur votre page d'accueil, cliquez sur l'onglet « mes réservations »

| 🐐 Espace Famille           | × +                               |                                           | Auto                                                                                                    | A paper and a second                                                                                                    | the state of the spinst set operation | and the surgery line   |                               |                                     |                              |
|----------------------------|-----------------------------------|-------------------------------------------|----------------------------------------------------------------------------------------------------|----------------------------------------------------------------------------------------------------|---------------------------------------|------------------------|-------------------------------|-------------------------------------|------------------------------|
| ← → C △ ■ ht               | tps://pl.jvsonline.fr/EspaceFar   | mille/reservations/index.php              |                                                                                                    |                                                                                                    |                                       |                        |                               |                                     | <b>☆ Θ</b> :                 |
| 👖 Applications 🔀 Éditeur   | Wix 📣 stpierredesnids53 🔞         | ) Connexion / Inscrip  Grossis            | te alimentair 🔳 Enqui                                                                                                    | ête de la com 🔇 login 🔇                                                                                                    | Mairie de Saint-Pier wx M             | on Compte   Wix 📃 Port | tail d'authentific 🧧 Parascol | Calendrier_scolaire 🕴 Mon Espace Fa | nille 🧕 Courrier - NATHALL » |
|                            |                                   |                                           |                                                                                                    |                                                                                                    |                                       |                        |                               |                                     |                              |
|                            |                                   | monespacefamille                          | .fr 🚻                                                                                                    |                                                                                                    |                                       |                        |                               |                                     |                              |
|                            | Actuality                         | ás                                        | Mes réservations                                                                                                    |                                                                                                    |                                       | Mos                    | s domandos                    |                                     |                              |
|                            | Sélectionnez le service / le situ | e UNIQUE - postfacti                      | uration                                                                                                    |                                                                                                    |                                       |                        | S demandes                    |                                     | •                            |
|                            | Sélectionnez<br>l'enfant          |                                           |                                                                                                    |                                                                                                    | 16/05/2010 - Sans classe              |                        |                               |                                     | _                            |
|                            |                                   | Réserver en Vue Période                   |                                                                                                    | Préc                                                                                                    | édent I Aujourd'hui I Suiva           | nt                     |                               |                                     | ÷                            |
|                            |                                   |                                           | 2                                                                                                    | <b>M</b>                                                                                                    | <i>M</i>                              | J                      | V                             |                                     |                              |
|                            | S                                 | Semaine 25 du 17/06/2019<br>au 21/06/2019 | 17                                                                                                    | 18                                                                                                    | 19                                    | 20                     | 21                            |                                     |                              |
|                            |                                   | CANTINE PRIMAIRE                          | 0                                                                                                    | 0                                                                                                    |                                       | 0                      | 0                             |                                     |                              |
|                            |                                   | GARDERIE MATIN                            | <b>Q</b>                                                                                                    | 0                                                                                                    |                                       | $\bigcirc$             | 0                             |                                     |                              |
|                            |                                   | GARDERIE SOIR                             | 0                                                                                                    | 0                                                                                                    |                                       | 0                      | 0                             |                                     |                              |
|                            | S                                 | Semaine 26 du 24/06/2019<br>au 28/06/2019 | 24                                                                                                    | 25                                                                                                    | 26                                    | 27                     | 28                            |                                     |                              |
|                            |                                   | CANTINE PRIMAIRE                          | <b>0</b>                                                                                                    | 0                                                                                                    |                                       | 0                      | 0                             | Votre papier est vide               |                              |
|                            |                                   | GARDERIE MATIN                            | <ul> <li></li> <li></li> <li><td>0</td><td></td><td>0</td><td>0</td><td>voire partier est vide</td><td></td></li></ul> | 0                                                                                                    |                                       | 0                      | 0                             | voire partier est vide              |                              |
|                            |                                   | GARDERIE SOIR                             | 0                                                                                                    | < ⊘                                                                                                    | ***                                   | 0                      | 0                             |                                     |                              |
|                            | S                                 | Semaine 27 du 01/07/2019<br>au 05/07/2019 | 01                                                                                                    | 02                                                                                                    | 03                                    | 04                     | 05                            |                                     |                              |
|                            |                                   | CANTINE PRIMAIRE                          | 0                                                                                                    | \ ⊘                                                                                                    |                                       | 0                      | 0                             |                                     |                              |
|                            |                                   | GARDERIE MATIN                            | 0                                                                                                    | $\mathbf{i}$                                                                                                    |                                       |                        | 0                             |                                     |                              |
|                            |                                   | GARDERIE SOIR                             | 0                                                                                                    | &                                                                                                    |                                       | 0                      | 0                             |                                     |                              |
|                            | S                                 | Semaine 28 du 08/07/2019<br>au 12/07/2019 | 08                                                                                                    | 09                                                                                                    | 10                                    | 11                     | 12                            |                                     |                              |
|                            |                                   | CANTINE PRIMAIRE                          |                                                                                                    | \                                                                                                    |                                       |                        |                               |                                     |                              |
|                            |                                   | GARDERIE MATIN                            |                                                                                                    | \                                                                                                    |                                       |                        |                               |                                     |                              |
|                            |                                   | GARDERIE SOIR                             | •••                                                                                                    |                                                                                                    |                                       |                        |                               |                                     |                              |
|                            | Légende :                         |                                           |                                                                                                    | ,                                                                                                    | $\backslash$                          |                        |                               |                                     |                              |
|                            |                                   |                                           |                                                                                                    |                                                                                                    |                                       |                        | Version 1.2<br>Un service JV  | S Mairistem                         |                              |
|                            | 🖬 🔭 🔳                             |                                           |                                                                                                    |                                                                                                    |                                       |                        |                               | FR                                  | 09:29                        |
| <b>1 1 1 1 1 1 1 1 1 1</b> |                                   |                                           | and the second                                                                                                    | ALC: NOT THE OWNER OF THE OWNER OF THE OWNER OWNER OF THE OWNER OF THE OWNER OWNER OF THE OWNER OF THE OWNER OF THE OWNER OWNER OWNER OWNER OWNER OWNER OWNE OWNE OWNE OWNER OWNER OWNE OWNE OWNE OWNER OWNE OWNE OWNE OWNE OWNE OWNE OWNE OWNE |                                       |                        |                               | COMPT COMPT                         | 17/06/2019                   |

2. cliquez sur la phrase soulignée en rouge « réserver en vue période »

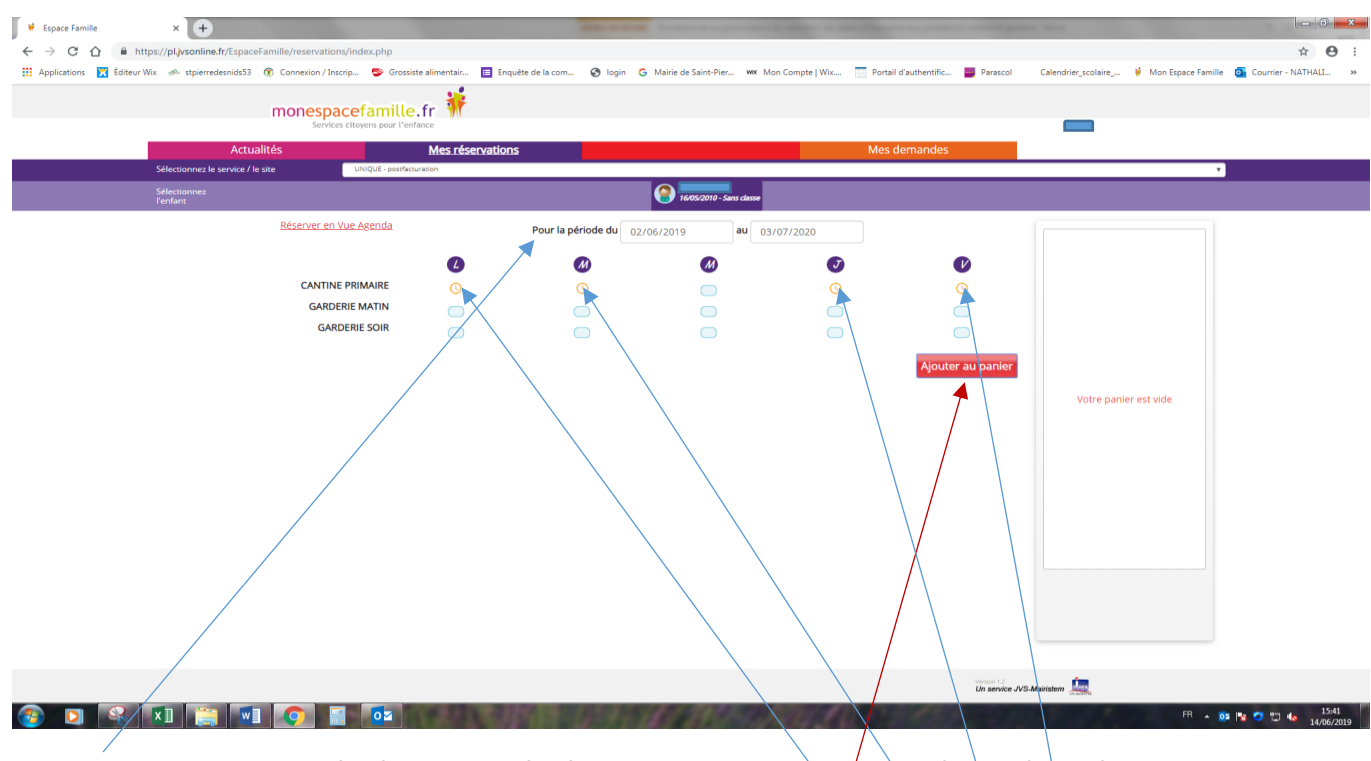

Ex : pour la période du 02/09/2019 au 03/07/2020, Cantine primaire: lundi/mardi/jeudi/vendredi.

4. N'oubliez pas de valider votre enregistrement en cliquant sur « ajouter au panier » puis valider.

#### MODIFIER MOT DE PASSE OU MOT DE PASSE OUBLIE

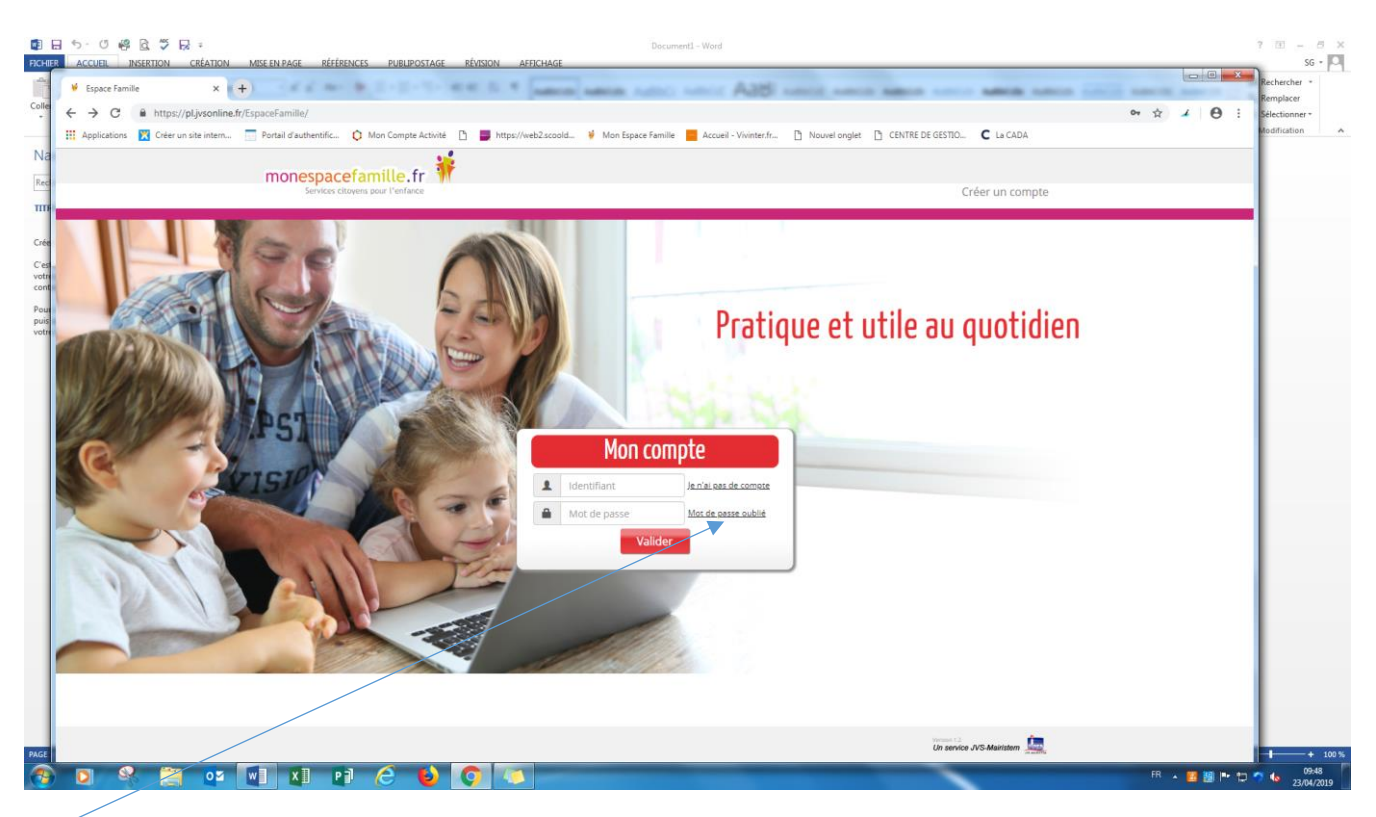

#### Cliquez sur mot de passe oublié

| 目日 ち・び 修良 ジ R 。<br>REFER ACCEL INSERTION CREATED MSEENFAGE REFERENCES PUBLIPOSTAGE RÉVISION AFRICHAGE                                                                                                    |                               | 7 00 - 6 X<br>56 - 0                                                                                                    |
|----------------------------------------------------------------------------------------------------|-------------------------------|----------------------------------------------------------------------------------------------------|
| Portal Identification x +                                                                                                    |                               | Rechercher •                                                                                                    |
| ener ← → C ■ https://pljvsonline.fr/PortailIdentification/compte/motDePasseOublie.php                                                                                                    | Ŕ                             | A B i Sélectionner*                                                                                                    |
| — 🔢 Applications 🐹 Créer un site intern. 🧮 Portail d'authentific 🗘 Mon Compte Activité 🗅 📕 https://web2.scoold 🦸 Mon Espace Familie 📕 Accueil - Vivinter.fr., 🖒 Nouvel onglet                                                               | 🗅 CENTRE DE GESTIO_ C La CADA | Modification A                                                                                                    |
| Na monespacefamille.fr 👬                                                                                                    | Créer un compte               |                                                                                                    |
| m<br>Mot de passe oublié                                                                                                    |                               |                                                                                                    |
| Pour changer votre mot de passe, merci de renseigner votre identifiant ci-dessous.<br>puis de citiquer sur le bouting of the changer mon mot de passe -<br>identifiant<br>Changer mon mot de passe<br>l'al oublik mon identifiant<br>Retour |                               |                                                                                                    |
|                                                                                                    | Un service JVS-Mainstern      | + 100 5                                                                                                    |
| 8 0 4 🗒 🕶 🖬 🗱 🖻 🖉 🔕 🌍 🔍                                                                                                    | FR .                          | 10:00 10:000 |

Indiquez votre identifiant et cliquer sur « changer mon mot de passe »

EN CAS D'OUBLI DE VOTRE IDENTIFIANT VEUILLEZ VOUS RAPPROCHER DU SERVICE SCOLAIRE DE LA MAIRIE

|                                                                                     | Docume<br>Decementarie planting accurace                                               | 1 - Word                                                           | 7 🔟 - 6 1                              |
|-------------------------------------------------------------------------------------|----------------------------------------------------------------------------------------|--------------------------------------------------------------------|----------------------------------------|
| Portail Identification X Parascol                                                   | × +                                                                                    | AND AND AND AND AND AND AND AND AND                                | C C Rechercher -                       |
| oller $\leftarrow$ $\rightarrow$ C in https://pl.jvsonline.fr/Portailldentification | n/compte/motDePasseOublie.php                                                          |                                                                    | Remplacer                              |
| Applications 🔀 Créer un site intern 🗍 Portail d'authenti                            | fic 🗘 Mon Compte Activité 🗋 📕 https://web2.scoold 🤞 Mon Espace Familie                 | Accueil - Vivinter.fr C Nouvel onglet C CENTRE DE GESTIO C La CADA | Modification                           |
| Na                                                                                  | acefamille fr                                                                          |                                                                    |                                        |
| Red Servi                                                                           | ces citavens pour l'enfance                                                            | Créer un compte                                                    |                                        |
| Mot de passe oublié                                                                 |                                                                                        |                                                                    |                                        |
| ires                                                                                |                                                                                        |                                                                    |                                        |
| rotri<br>Jorit                                                                      | Pour changer votre mot de passe, merci de rens<br>puis de cliquer sur le bouton « Chan | seigner votre identifiant ci-dessous.<br>ger mon mot de passe »    |                                        |
| Pour                                                                                | Identifiant 🛛 Votre identifiant                                                        |                                                                    |                                        |
| ota                                                                                 | Changer mon mot de passe                                                               | al oublié mon identifiant                                          |                                        |
|                                                                                     |                                                                                        |                                                                    |                                        |
|                                                                                     |                                                                                        |                                                                    |                                        |
|                                                                                     | Pour des raisons de sécurité, merci de rép                                             | pondre à la question secrète :                                     |                                        |
|                                                                                     | Nom de l'employ                                                                        | eur?                                                               |                                        |
|                                                                                     | Vote reportse                                                                          | 0.02550                                                            |                                        |
|                                                                                     | Houveau mor de                                                                         | e passe                                                            |                                        |
|                                                                                     | Retour                                                                                 |                                                                    |                                        |
| 4                                                                                   |                                                                                        | Un service JVS-Mainstern                                           |                                        |
|                                                                                     | Pl C 6 6 5                                                                             |                                                                    | FR • 📕 💹 🖿 😳 🗂 🦘 🌜 10:10<br>23/04/2019 |

Répondre à la question secrète

Un nouveau mot de passe sera envoyé sur votre boite mail